## MANUAL CONSULTA ANDAMENTO PROCESSUAL DA JUSTIÇA ESTADUAL (CÍVEL, PREVIDENCIÁRIO/INSS E FAMÍLIA)

Para acessar o sistema do E-SAJ Portal de Serviços, basta acessar o link: http://www.tjsp.jus.br/

Assim que abrir o site, aparecerá um campo com a informação "DIGITE O NÚMERO DO PROCESSO", após preenche-lo, aperte o botão ao lado "PESQUISAR" ou dê ENTER:

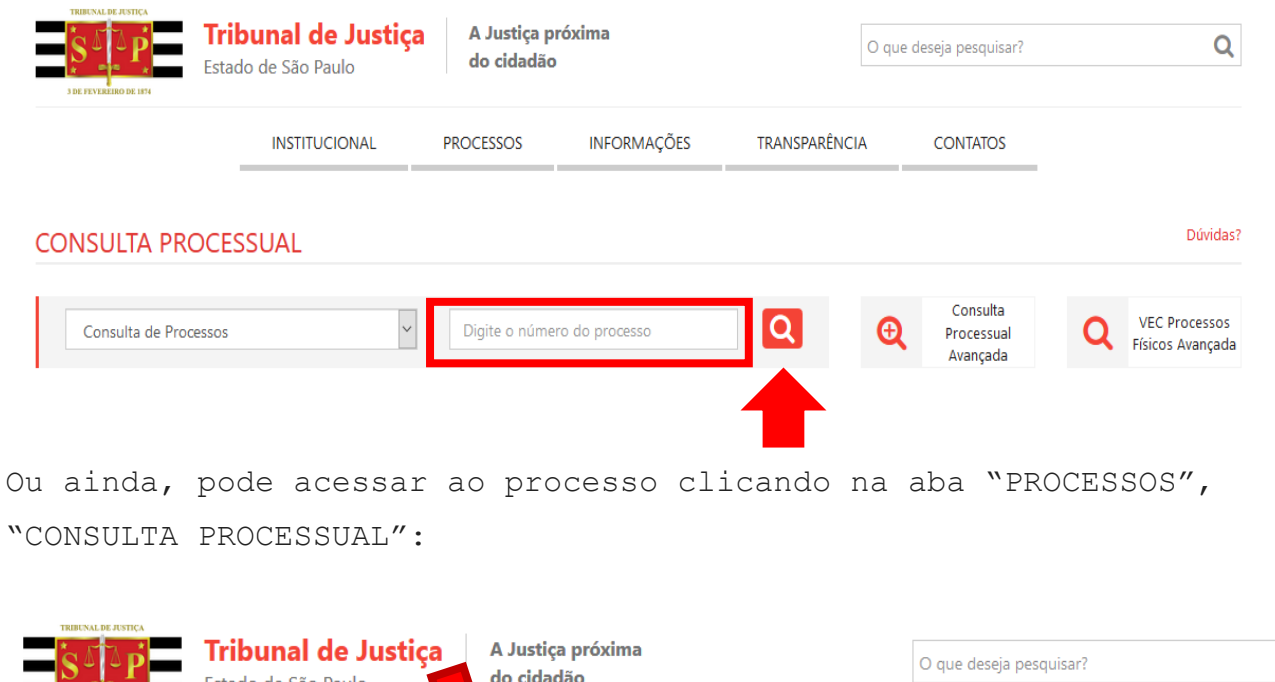

| INSTI                        | TUCIONAL PROCESSOS              | INFORMAÇÕES       | TRANSPARÊNCIA               |                        |
|------------------------------|---------------------------------|-------------------|-----------------------------|------------------------|
| CONSULTAS                    | ON-LINE                         | SERVIÇOS          |                             | PRECEDENTES            |
| Consulta Processual          | Indisponibilidade de Sistemas   | Classes e Assu    | ntos Processuais            | Turma de Uniformização |
| Diário da Justiça Eletrônico | Peticionamento eletrônico       | Competência       | Territorial                 | Demandas Repetitivas   |
| Jurisprudência               | Suporte Técnico de Sistemas     | Unidades Adm      | iinistrativas e Cartorárias |                        |
| Banco de Sentenças           | Conferência de Documento Digi   | tal Suspensão de  | Prazos e Expediente         |                        |
|                              | Certidões                       | Índices e Desp    | esas Processuais            |                        |
|                              | Portal de Custas e Recolhimento | s Plantão Judiciá | ário                        |                        |
|                              | Sistema Push                    | Arquivo           |                             |                        |
|                              | Escritório Digital              | Cadastro de A     | uxiliares da Justiça        |                        |
|                              | Aplicativo TJSP                 | Código de Bar     | ras                         |                        |

Q

| A tela que será mostrada é a que se segue:                                                                                                    |   |
|----------------------------------------------------------------------------------------------------|---|
| Tribunal de Justiça próxima A Justiça próxima   Estado de São Paulo do cidadão                                                                                                    |   |
| INSTITUCIONAL PROCESSOS INFORMAÇÕES TRANSPARÊNCIA CONTATOS                                                                                                    |   |
| CONSULTA DE PROCESSOS                                                                                                    |   |
| Consulta Processual VEC - Processos Físicos                                                                                                    |   |
| Selecione a opção "Consulta Processual" e após "Consulta de<br>Processos do 1º Grau":                                                                                                    |   |
| Consultas Processuais                                                                                                    |   |
| Este serviço disponibiliza acesso às informações relativas à situação e tramitação dos processos de Primeiro e Segundo Grau. O acesso aos dados pode ser feito pelo público<br>em geral, sem necessidade de cadastro. Existem restrições apenas para a consulta de processos que tramitam em segredo de justiça. | ) |
| Consulta de Processos do 1ºGrau<br>Consulta de Processos do 1ºGrau<br>Consulta de Processos do 1ºGrau                                                                                                    |   |
| Colégio Recursal/Turma de Uniformização<br>Acesso a informações de tramitação dos processos de Segundo Grau - Turmas<br>Recursais.                                                                                                    |   |

Digite o número do processo e clique em pesquisar.

Aparecerão as informações básicas do processo, listando todos os documentos e movimentos do processo em ordem cronológica, sendo os primeiros os mais recentes:

| Foro:                 | Foro de São Bernardo do Campo                                                                                                    |
|-----------------------|----------------------------------------------------------------------------------------------------|
| Pesquisar por:        | Número do Processo                                                                                                    |
|                       |                                                                                                    |
| Nómene de Deservoire  |                                                                                                    |
| Numero do Processo:   |                                                                                                    |
|                       | Pesquisar                                                                                                    |
| Este processo         | é digital. Clique aqui para visualizar os autos.                                                                                                    |
| Dados do processo     |                                                                                                    |
|                       |                                                                                                    |
| Execução de Sentença: | Cumprimento Provisório de Sentença (International Company)                                                                                                    |
|                       | Área: Cível                                                                                                    |
| Assunto:              | Obrigações                                                                                                    |
| Recebido em:          | 30/05/2018 as 11:04                                                                                                    |
| Castrala              | 84 Vara Livel - Foro de Sao Bernardo do Campo                                                                                                    |
| Drocesso principale   |                                                                                                    |
| Processo principali   |                                                                                                    |
| Partes do processo    |                                                                                                    |
| Reqte                 |                                                                                                    |
|                       | Advogado: Luis Augusto Olivieri                                                                                                    |
| Reqdo                 | :<br>Advogado                                                                                                    |
|                       |                                                                                                    |
| Movimentações         | Exibindo 5 últimas.     »Listar todas as movimentações.                                                                                                    |
| Data                  | Movimento                                                                                                    |
| 07/06/2018            | Certidão de Publicação Expedida<br>Relação :0203/2018 Data da Disponibilização: 07/06/2018 Data da Publicação: 08/06/2018 Número do Diário: 2590 Página: 1396/1409                                                                                                    |
| 07/06/2018 🗍          | Ofício Expedido<br>Ofício - Implantação do Beneficio - Acidentes do Trabalho                                                                                                    |
| 06/06/2018            | Remetido ao DJE<br>Relação: 0203/2018 Teor do ato: Admito a execução provisória (pendência da certificação do trânsito em julgado ou interposição de recurso desprovido de efeito suspensivo), que (i) corre por iniciativa e responsabilidade                                                                                                    |
|                       | do exequente, que se obriga, se a sentença for reformada, a reparar os danos que o executado haja sofrido; (ii) fica sem efeito, sobrevindo decisão que modifique ou anule a sentença objeto da execução, restituindo-se<br>as partes ao estado anterior e liquidando-se eventuais prejuízos nos mesmos autos; (iii) se a sentença objeto de cumprimento provisório for modificada ou anulada apenas em parte, somente nesta ficará sem efeito a<br>execução; (iv) o levantamento de depósito em dinheiro e a prática de atos que importem transferência de posse ou alienação de propriedade ou de outro direito real, ou dos quais possa resultar grave dano ao executado, |

Para ter acesso aos documentos do processo, clique em: "Este processo é digital. Clique aqui para visualizar os autos:

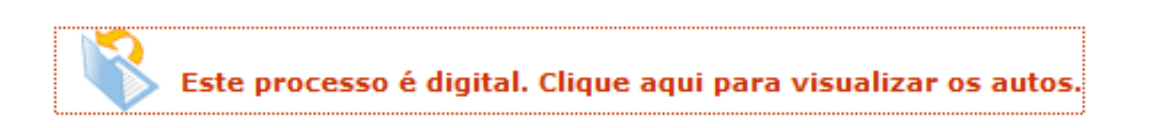

Importante! Para ter acesso ao processo na íntegra, é preciso obter uma senha:

| Digite a senha do processo                                 |                                                                              |                                                                                      |                                |  |  |
|------------------------------------------------------------|------------------------------------------------------------------------------|--------------------------------------------------------------------------------------|--------------------------------|--|--|
|                                                            |                                                                              |                                                                                      |                                |  |  |
| Atendendo o que está exposto na Res. 121 do CNJ.           |                                                                              |                                                                                      |                                |  |  |
| Será necessári<br>justiça, bem como<br>seja parte do proc  | o informar uma senha<br>) para acessar autos do<br>:esso, dirija-se ao cartó | para acessar processos em :<br>os demais processos. Caso r<br>orio para solicitá-la. | segredo de<br>ião a possua e   |  |  |
| Se for advogad<br>link "Identificar-se<br>ao número nos da | lo (a) neste processo h<br>e". O número de sua O<br>ados do processo.        | abilite-se no Portal ou efetu<br>AB no cadastro do Portal dev                        | e login pelo<br>/erá ser igual |  |  |
|                                                            | Senha do Processo:                                                           |                                                                                      | 7                              |  |  |

| Senha do Processo: |           |
|--------------------|-----------|
| Continua           | ar Fechar |

Para ter acesso a essa senha, o(a) cliente da ação deve se dirigir ao Fórum Cível, no cartório (ofício) onde corre o seu processo (Ex.: 1° Ofício Cível) e com o documento em mãos solicitá-la ao escrevente (funcionário).